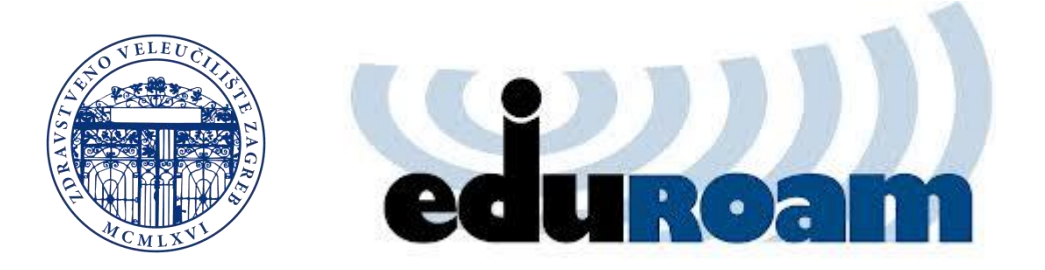

## EDUROAM na Zdravstvenom veleučilištu

Što je eduroam?

Kako na jednostavan i siguran način pristupiti Internetu u Hrvatskoj, ali i ...

Razvoj informacijskih i komunikacijskih tehnologija te računalne i telekomunikacijske opreme omogućio je korisnicima Interneta izbor različitih načina spajanja na mrežu. Uz uobičajenu uporabu lokalne mreže ustanove (LAN) i pristup modemom dobili smo mogućnost bežičnog spajanja (eng. wireless), ADSL-om ili kabelskom vezom. Mogućnost spajanja na Internet različitim tehnologijama ugrađena je u svako osobno računalo, dlanovnik, PDA uređaj pa i mobitel.

Osim toga korisnici iz akademske i istraživačke zajednice sve su mobilniji te traže pristup internetu i servisima na koje su navikli i izvan granica svoje ustanove, akademske mreže, zemlje. Bolonjski proces u Europi dakako pogoduje takvom trendu - posebno među studentskom populacijom.

U takvim se uvjetima nametnula ideja omogućavanja bežičnog, ali i tzv. wired (žicom, kroz LAN) pristupa po 802.1x standardu oslonjenog na hijerahiju radius poslužitelja - upravo onakvu kakva postoji u okviru AAI@EduHr sustava.

Ovaj koncept pristupa razvijen je pod okriljem europske udruge akademskih i istraživačkih mreža - TERENA-e i dobio je naziv eduroam.

U okviru AAI@EduHr projekta eduraom.hr dobio je svoje mjesto i web stranice (www.eduroam.hr) po uzoru na ostale nacionalne eduroam sustave u Europi i svijetu. Na naslovnici web sjedišta nalazi se karta s mjestima - pristupnim točkama u Hrvatskoj. Nadamo se da će broj tih mjesta rasti iz dana u dan.

A korištenje je doista lako. Trebat će vam tek odgovarajući klijentski program na vašem računalu (tzv. supplicant) i dakako vaš AAI@EduHr elektronički identitet.

Pogledajte upute u nastavku.

## Primjer podešavanja eduroama na iphonu4

1. pristupite stranici <u>http://installer.eduroam.hr</u> na uređaju na kojem želite podesiti eduroam pristup

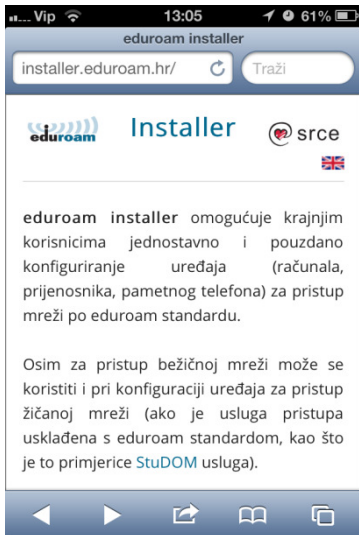

- 2. Kliknite na dnu na "Dohvat konfiguracija"
- 3. Ulogirajte se svojim AAI identitetom (korisnickoime@zvu.hr)
- Pojaviti će se "Nesiguran formular. Sigurno ga želite predati?" kliknite na "Prijava"
- 5. Ako ste se uspješno prijavili u gornjem desnom uglu ćete vidjeti ZVU logo i odaberite "*Bežični"* i zatim dole na "*IOS (Apple)…"*, preuzmite konfiguracijsku datoteku (ovisno o uređaju).
- 6. Instaliraj

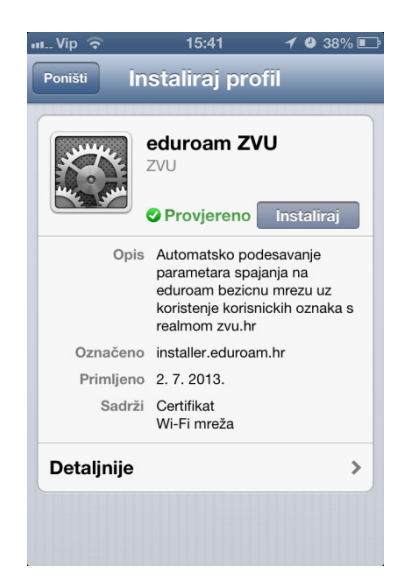

- 7. Root certifikat kliknite na "Instaliraj sad", upišite svoju lozinku
- 8. U postavkama Iphona pogledajte dostupne mreže i kliknite na "eduroam" wlan mrežu, upišite svoje AAI korisničko ime i lozinku

Ugodno surfanje!

## \*Podešavanje EduRoama na win10 od verzije v1703

- 1. Pokrenuti eduroam installer da skine i spremi certifikat. Skinuti ga sa: <u>http://installer.eduroam.hr/</u>
- 2. Provjeriti dali postoje kakvi mrežni profili povezani s eduroam-om.

Ako postoji profil eduroam obrisati ga:

Kroz sučelje:

 Start -> Settings -> Network &Internet -> WiFi -> Manage known networks -> izaberete mrežu i kliknete "Forget"

U cmd-u:

- Netsh wlan show profiles
- Netsh wlan delete profile "naziv profila"
- 3. Otići na: Control Panel -> Network and Internet -> Network and Sharing Centre -> Set up a new connection or network
- 4. Odaberite "Manually connect to wireless network", zatim Next

| 0 | Connect to the Internet                                       |  |
|---|---------------------------------------------------------------|--|
| - | Set up a broadband or dial-up connection to the Internet.     |  |
|   | Set up a new network                                          |  |
| 2 | Set up a new router or access point.                          |  |
| - | Manually connect to a wireless network                        |  |
|   | Connect to a hidden network or create a new wireless profile. |  |
| - | Connect to a workplace                                        |  |
| P | Set up a dial-up or VPN connection to your workplace.         |  |

5. Izbornik popuniti kao na slici, zatim Next

|   |                                                |                                                             |                               | 25   |     | ×   |
|---|------------------------------------------------|-------------------------------------------------------------|-------------------------------|------|-----|-----|
| ÷ | Manually connect to a w                        | vireless network                                            |                               |      |     |     |
|   | Enter information for                          | the wireless network                                        | that you want to ad           | d    |     |     |
|   | Network name:                                  | eduroam                                                     |                               |      |     |     |
|   | Security type:                                 | WPA2-Enterprise                                             | ~                             |      |     |     |
|   | Encryption type:                               | AES                                                         | $\sim$                        |      |     |     |
|   | Security Key:                                  |                                                             | Hide charact                  | ers  |     |     |
|   | Start this connection                          | automatically                                               |                               |      |     |     |
|   | Connect even if the r<br>Warning: If you selec | network is not broadcasting<br>at this option, your compute | er's privacy might be at risk | 1    |     |     |
|   |                                                |                                                             |                               |      |     |     |
|   |                                                |                                                             |                               | Next | Can | cel |

## 6. Odabirete "Change connection settings"

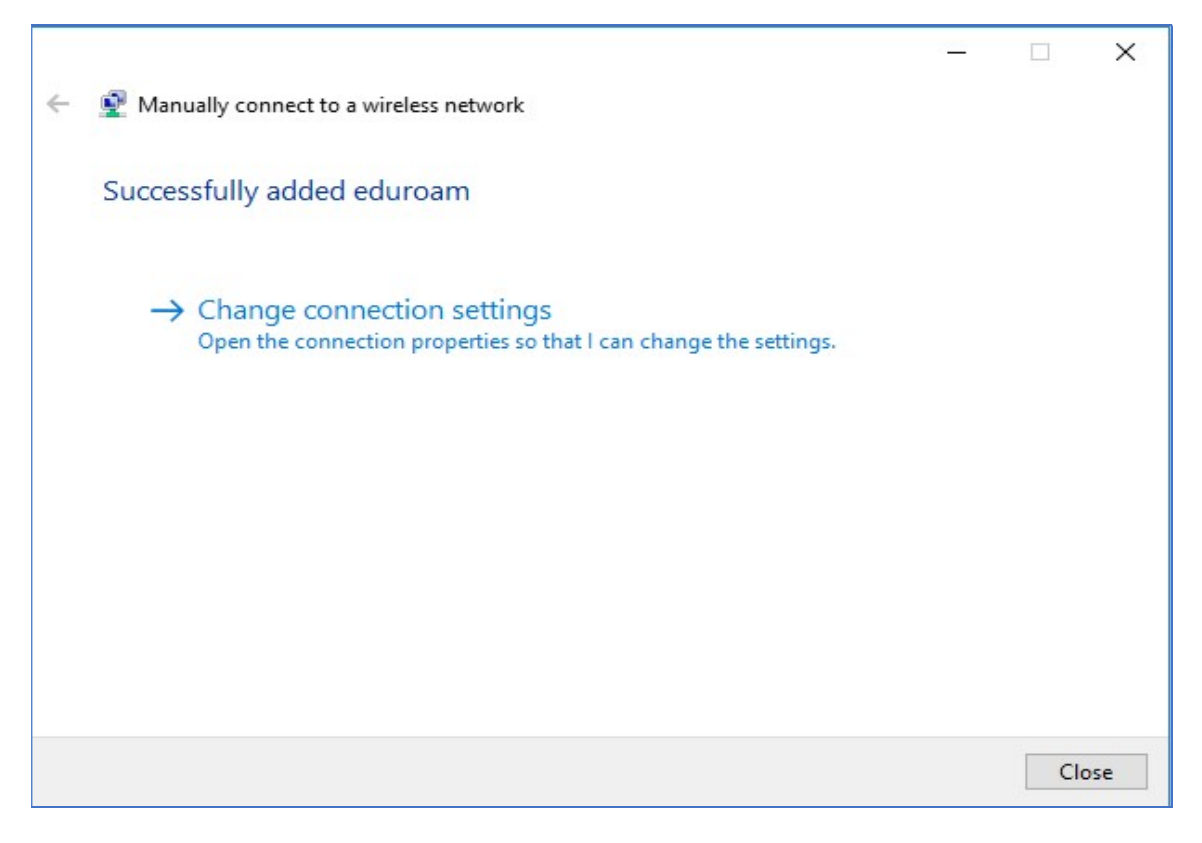

7. "Connection" tab ne mijenjamo, ostaje kao na slici ispod:

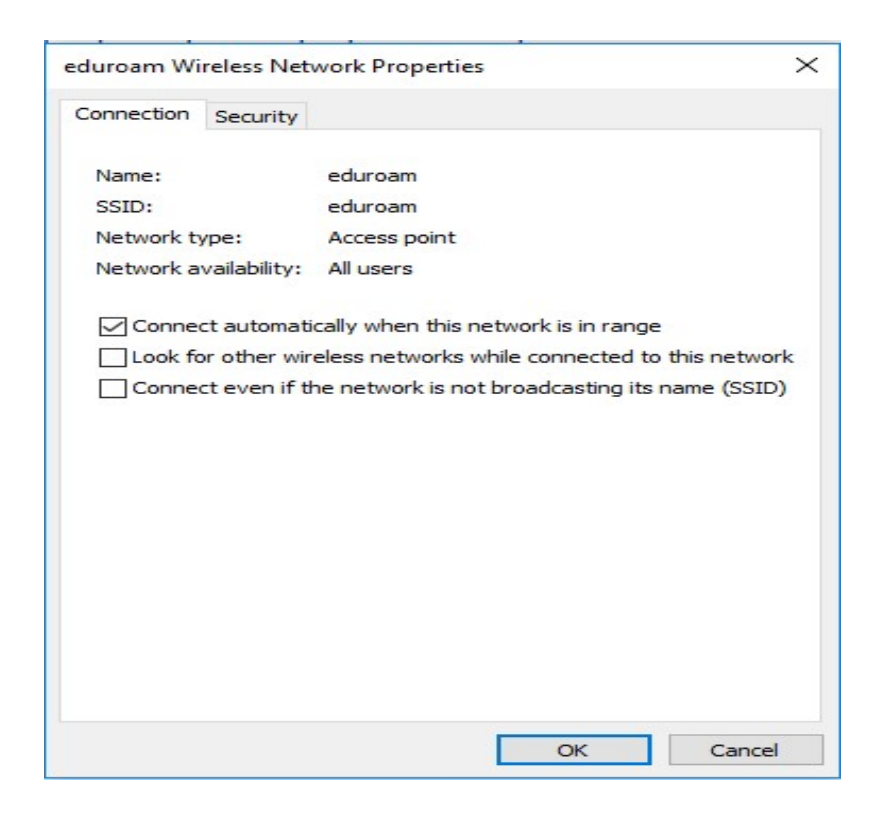

8. "Security" tab popuniti kao na slici ispod:

| eduroam Wireless Net               | twork Properties      |            |          | ×      |
|------------------------------------|-----------------------|------------|----------|--------|
| Connection Security                |                       |            |          |        |
| Security type:<br>Encryption type: | WPA2-Enterpr          | ise        |          | ~      |
| Choose a network a                 | uthentication met     | hod:       |          |        |
| Microsoft: EAP-TTLS                | S                     | ~          | Settings |        |
| ime I'm logged o                   | edentials for this on | connection | each     |        |
| Advanced setting                   | js                    |            |          |        |
|                                    |                       |            |          |        |
|                                    |                       | OK         |          | Cancel |

9. Na "Security" tab-u obabirete "Settings" i popunite ga kao na slici ispod. Osim što umjesto certifikata "Srca" birate certifikat svoje ustanove. Zatim OK

| 3                                                                                                    |                                                                                                    |        |
|----------------------------------------------------------------------------------------------------|----------------------------------------------------------------------------------------------------|--------|
| erver certificate valida                                                                                                    | tion                                                                                                    |        |
| Connect to these serve                                                                                                    | ers:                                                                                                    |        |
| rusted Root Certificat                                                                                                    | ion Authorities:                                                                                                    |        |
| AddTrust External                                                                                                    | I CA Root                                                                                                    | ,      |
| Baltimore CyberTr                                                                                                    | ust Root                                                                                                    |        |
| CA Root certificat                                                                                                    | e srce.hr                                                                                                    |        |
|                                                                                                    | atwards CA                                                                                                    |        |
|                                                                                                    |                                                                                                    |        |
| <                                                                                                    | unable to authorise server                                                                                                    | >      |
| <ul> <li>Don't prompt user if</li> <li>ient authentication</li> <li>Select a non-EAP n</li> <li>Unencrypted pass</li> </ul>                                                                                                    | unable to authorise server<br>nethod for authentication<br>word (PAP)                                                                                | >      |
| <ul> <li>Don't prompt user if</li> <li>ient authentication</li> <li>Select a non-EAP n</li> <li>Unencrypted pass</li> <li>Automatically us password (and other series)</li> </ul>                                                   | unable to authorise server<br>nethod for authentication<br>word (PAP)<br>se my Windows account name and<br>domain, if any)                           | ><br>  |
| <ul> <li>Don't prompt user if</li> <li>Don't prompt user if</li> <li>ient authentication</li> <li>Select a non-EAP m</li> <li>Unencrypted pass</li> <li>Automatically us password (and open select an EAP mether)</li> </ul>        | unable to authorise server<br>nethod for authentication<br>word (PAP)<br>se my Windows account name and<br>domain, if any)                           | ><br>d |
| <ul> <li>Don't prompt user if</li> <li>Don't prompt user if</li> <li>Select a non-EAP n</li> <li>Unencrypted pass</li> <li>Automatically us<br/>password (and of</li> <li>Select an EAP meth</li> <li>Microsoft: Smart C</li> </ul> | unable to authorise server<br>nethod for authentication<br>word (PAP)<br>se my Windows account name and<br>domain, if any)<br>nod for authentication | ><br>4 |

10. Zatim na "Security" tab-u izaberete "Advanced settings" i ispunite kao na slici:

|                                  | uthentication mode:                       |               |             |          |
|----------------------------------|-------------------------------------------|---------------|-------------|----------|
| User au                          | thentication                              | ~             | Save cre    | dentials |
| Delete credentials for all users |                                           |               |             |          |
| Enable si                        | ngle sign on for this                     | network       |             |          |
| Perfo                            | rm immediately befo                       | ore user log  | -on         |          |
| O Perfo                          | rm immediately afte                       | r user log-o  | n           |          |
| Maximum                          | i delay (seconds):                        |               | 10          | -        |
| Allow Sign c                     | additional dialogues<br>on                | to be displ   | ayed during | single   |
| This r<br>and u                  | network uses separa<br>ser authentication | ite virtual L | ANs for mac | hine     |
|                                  |                                           |               |             |          |
|                                  |                                           |               |             |          |
|                                  |                                           |               |             |          |
|                                  |                                           |               |             |          |

11. Na istom tabu ("Advanced settings") izaberite "Save credentials" te unesite svoje podatke za prijavu, zatim Ok.

| Windows Security                                                                       | ×                                                        |
|----------------------------------------------------------------------------------------|----------------------------------------------------------|
| Save credentials                                                                       |                                                          |
| Saving your credentials allows<br>the network when you're not lo<br>download updates). | your computer to connect to<br>ogged on (for example, to |
| Username                                                                               |                                                          |
| Password                                                                               |                                                          |
| ОК                                                                                     | Cancel                                                   |

12. Zatim u donjem djelu ekrana odabirete bežične mreže te odabirete eduroam l kliknete "Connect"

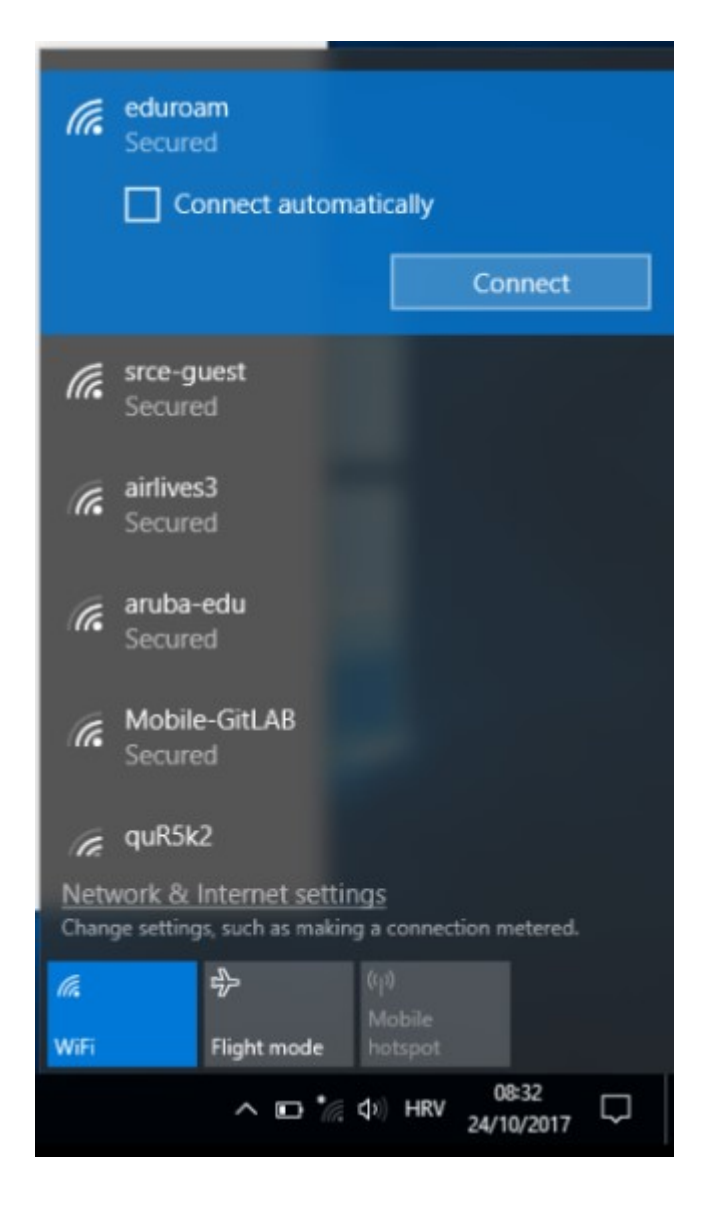